@ 両口屋是清

#### eギフトについて

e ギフトは相手の住所を知らなくてもギフトを送れるサービスです。

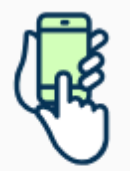

eギフト対象商品に表示されている「住所を知らない相手に e ギフトで送る」にチェックを入れ購入します。

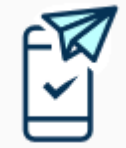

購入完了画面で発行される受け取り用URLをLINEやSNSを使ってお相手 にお送りください。

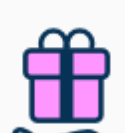

贈り先の方が受け取り情報を入力後、商品が届きます。

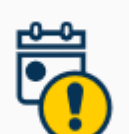

受け取り期限は購入日を含めて7日です。日本国外には商品を発送できません。期限内に受け取りがなかった場合は、購入した商品が送り主に送られます。

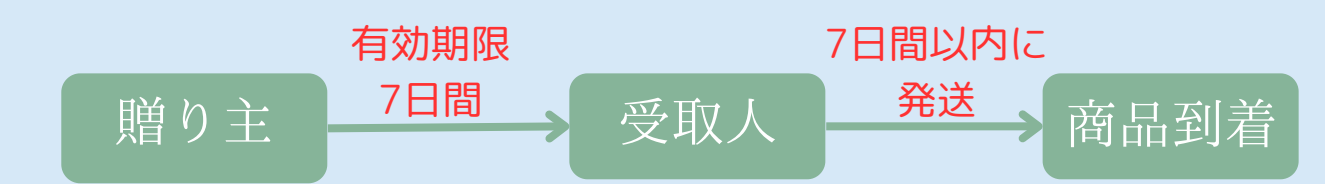

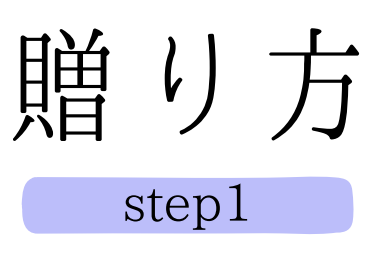

「住所を知らない相手に e ギフトで送る」にチェックを入れ て、カートに商品を追加します。

step2

住所や電話番号などの入力の後、プルダウンから メッセージカードを選択し、メッセージを入力します。

※注文情報に「贈り先名」を入力して、誰に贈ったのかご 自身で把握することができます。 注文完了後、eギフトの受け取りURLが表示されます。

step3

e ギフトの受け取りURLをコピーして LINEなどのSNSやメールで、お相手に送ります。

- ◆お支払い方法はクレジットのみとさせていただきます。
- ◆お受取りの手続きは購入日を含めて7日です。
- ◆お届け先住所の登録完了後から7日以内に順次発送いたします。 お届け日時のご指定は承れません。
- ◆期限内に受け取りがなかった場合は「eギフトで送る」を指定した商品が 贈り主に届けられます。

# 受取り方

# step1

受信したメッセージの中にURLが表示されているので、 それをクリックして開きます。

### step2

URLを開いて表示されるページの下方にある 「ギフトを受け取る」のボタンをクリックします。

# step3

ギフトを受け取るための情報入力欄が表示されるので、 必要情報を入力します。ギフトの到着をお待ちください。

◆お届け先住所の登録完了後から7日以内に順次発送いたします。 お届け日時のご指定は承れません。

◆期限内に受け取りがなかった場合は「eギフトで送る」を指定した商品が 贈り主に届けられます。

### eギフトについて

e ギフトは相手の住所を知らなくてもギフトを送れるサービスです。

る」にチェックを入れ購入します。

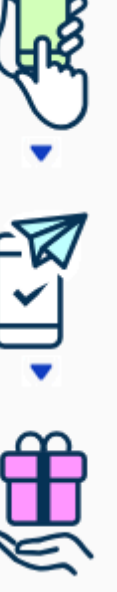

購入完了画面で発行される受け取り用URLをLINEやSNSを使ってお相手 にお送りください。

eギフト対象商品に表示されている「住所を知らない相手に e ギフトで送

贈り先の方が受け取り情報を入力後、商品が届きます。

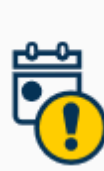

受け取り期限は購入日を含めて7日です。日本国外には商品を発送できません。期限内に受け取りがなかった場合は、購入した商品が送り主に送られます。

@ 両口屋是清